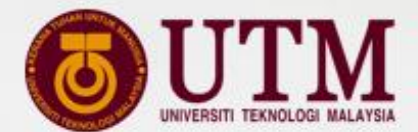

# COURSE REGISTRATION GUIDE for New Bachelor Degree (Full time) Student

SEMESTER I, 2024/2025 SESSION

Innovating Solutions

## **STUDENT'S ROADMAP**

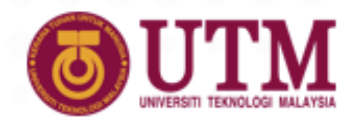

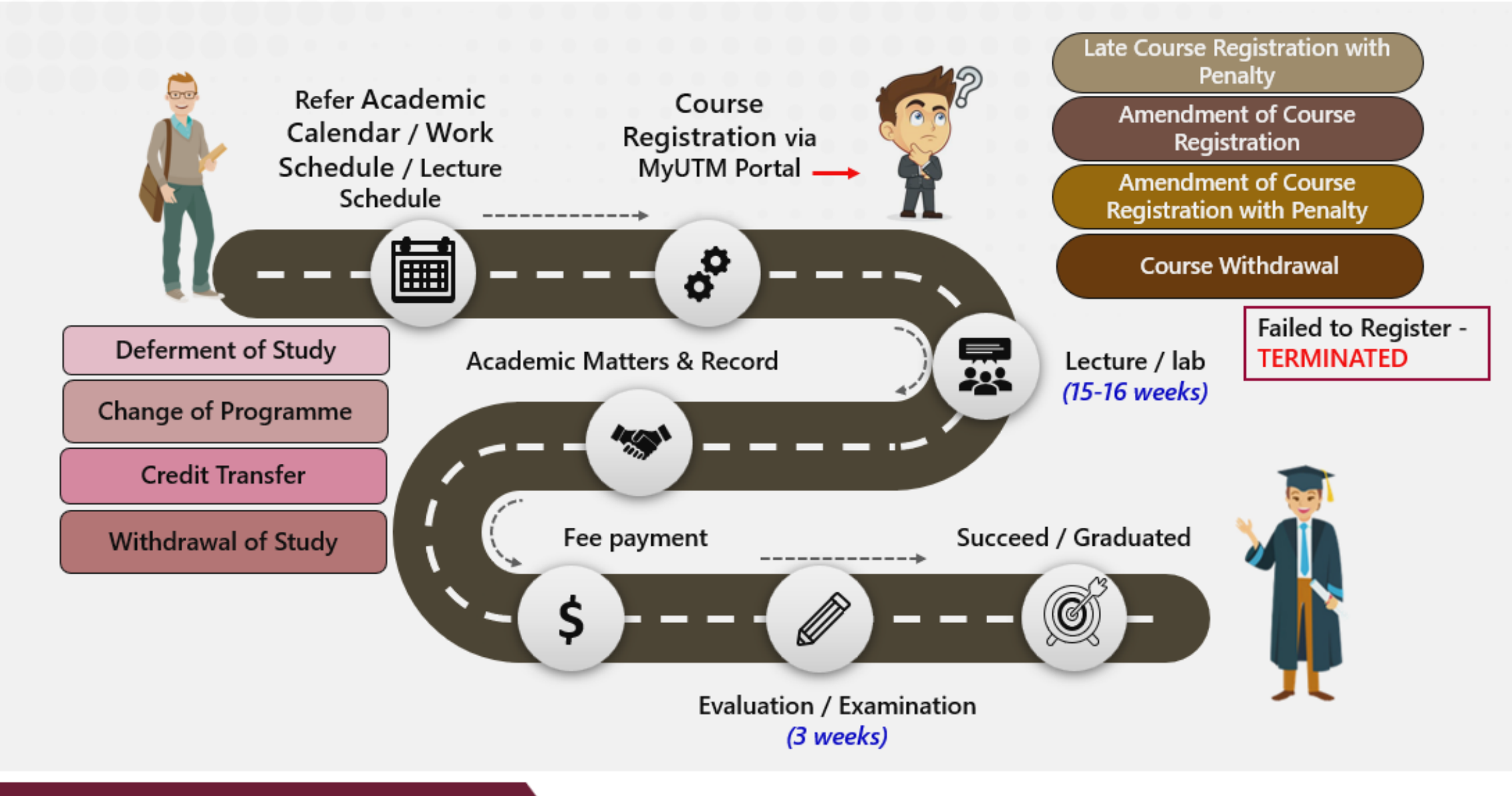

#### https://amd.utm.my

#### **Innovating Solutions**

## COURSE REGISTRATION BY NEW STUDENTS

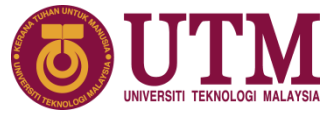

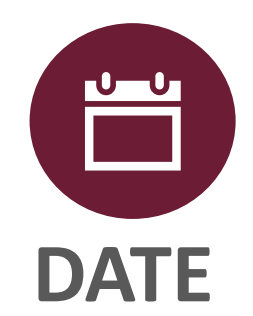

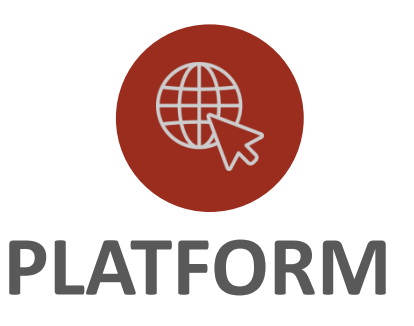

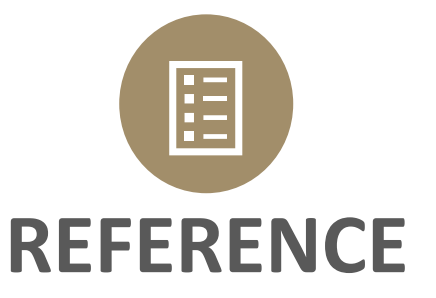

29 September 2024 -

1 October 2024

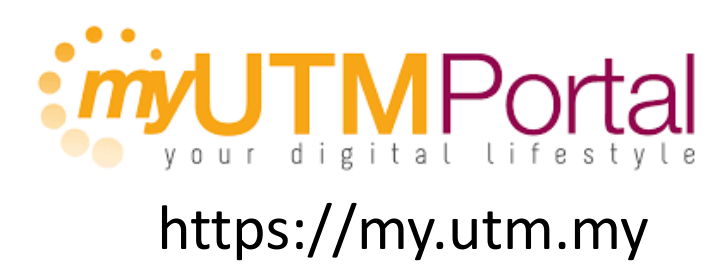

Student may use any device:

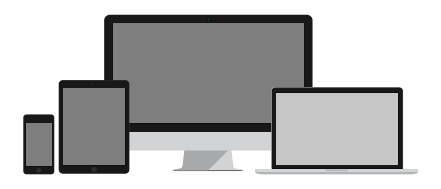

Student need to register the courses with Code & Section as determined by Faculty.

Kindly refer to the list given by Faculty.

# Step-by-step COURSE REGISTRATION MODULE

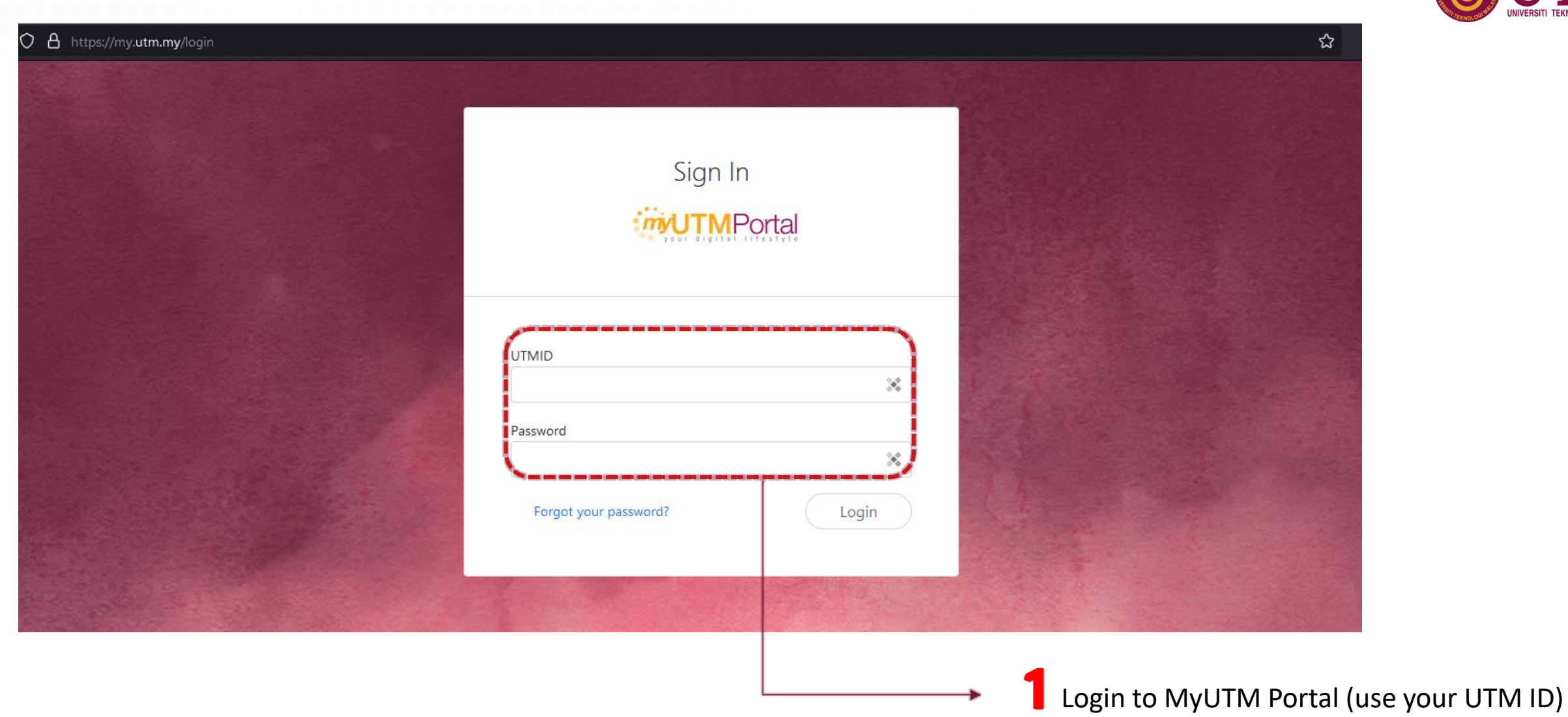

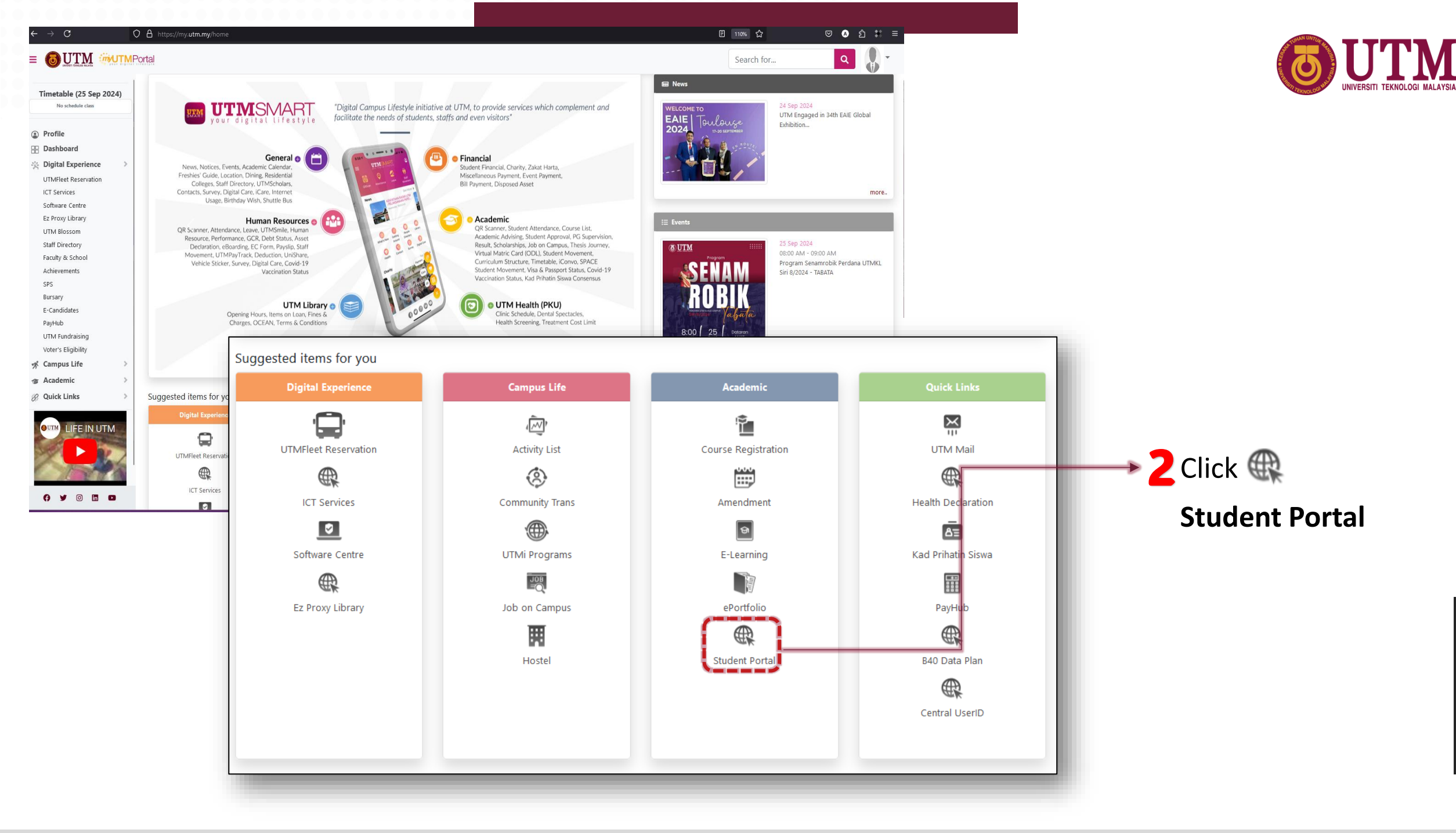

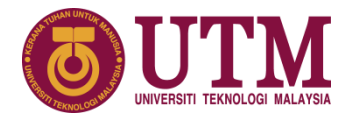

**3** Students are required to submit **Personal Data Protection Act 2010 Consent** before proceed the course registration.

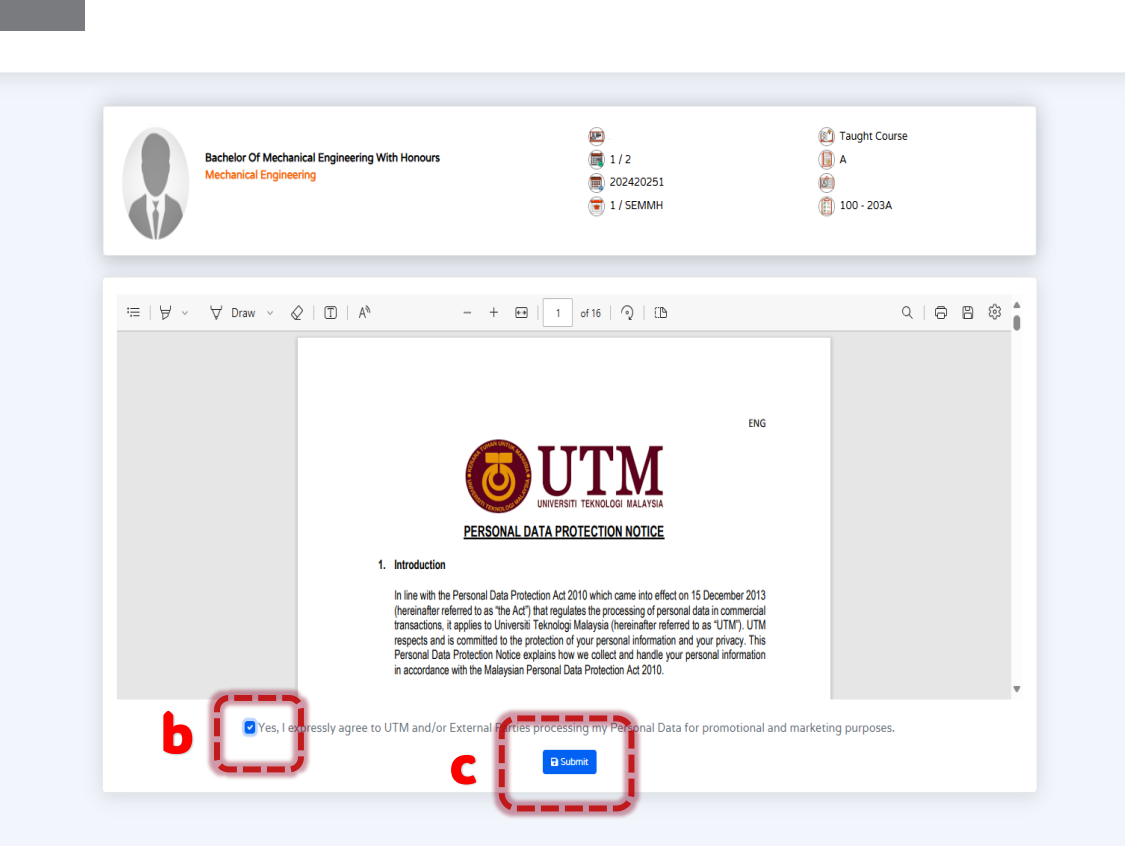

Student Portal Dashboard 😰 Taught Course 1/2 A 🗐 Bachelor Of Mechanical Engineering With Honours Student Info 202420251 100 - 203A 😭 1 / SEMMH Academic Info Financial Info Timetable (AS) 8 Credit Transfer 3.41 0 Digital File Personal Data Protection Act 2010 Consent Course Registration Courses Tracker Award Please review our Privacy Policy to understand about the Universiti Teknologi Malaysia (UTM) commitment to ePPPK **CGPA Summary** Ξ Programme compliance with th Elective Student Experience view а Industrial Training English Others Graduate Verification Student Portal Hostel Application A 2.00 Dashboard Personal Data Protection Student Info -- Semester Academic Info Financial Info Timetable Credit Transfer Digital File

Course Registration

Graduate Verification

Hostel Application

Personal Data Protection

ePPPK
 Student Experience
 Industrial Training

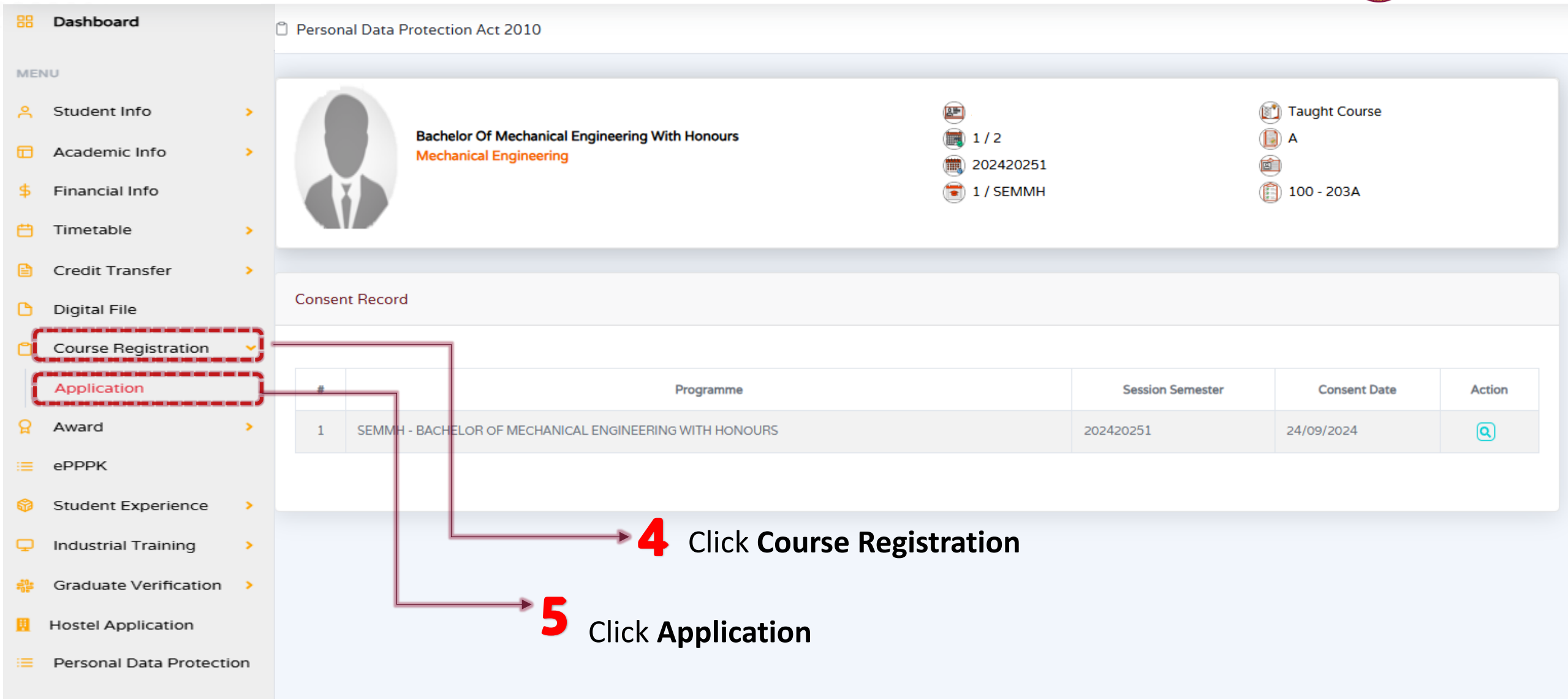

Dashboard Course Registration Taught Course Bachelor Of Mechanical Engineering With Honours 1/2 lechanical Engineering 202420251 MENU 1 / SEMMH 100 - 203A Student Info > **Curriculum Information** COUNTDOWN For Curriculum Review, Please Click Here. 8 days left  $\bigcirc$ (i)Course Registration Period 01/09/2024 - 15/09/2024 ⊟ Academic Info > Student need to Financial Info Registration Course Offered register the courses Timetable > Course Registration For 202420251 with Code & Section Credit Transfer > Number as determined Show 25 🗸 entries Search: by Faculty. Digital File Ľ Course Code Course Name Credit Kindly refer to the list ELECTRICAL TECHNOLOGY SEEU1002 2 Course Registration > ELECTRONICS 2 given by Faculty. SEMM1013 PROGRAMMING FOR ENGINEERS з Award SEMM1113 MECHANICS OF SOLIDS I з SEMM1203 STATICS з ePPPK SEMM1503 ENGINEERING DRAWING З SEMM1911 Student Experience EXPERIMENTAL METHODS 1 > SEMM1921 INTRODUCTION TO MECHANICAL ENGINEERING 1 Industrial Training > ENGINEERING MATHEMATICS I SSCE1693 з UHIS1022 PHILOSOPHY AND CURRENT ISSUES 2 Graduate Verification UHLB1112 ENGLISH COMMUNICATION SKILLS 2 Previous Next Showing 1 to 11 of 11 entries Hostel Application Click Course Code for section selection Personal Data Protection

www.utm.my

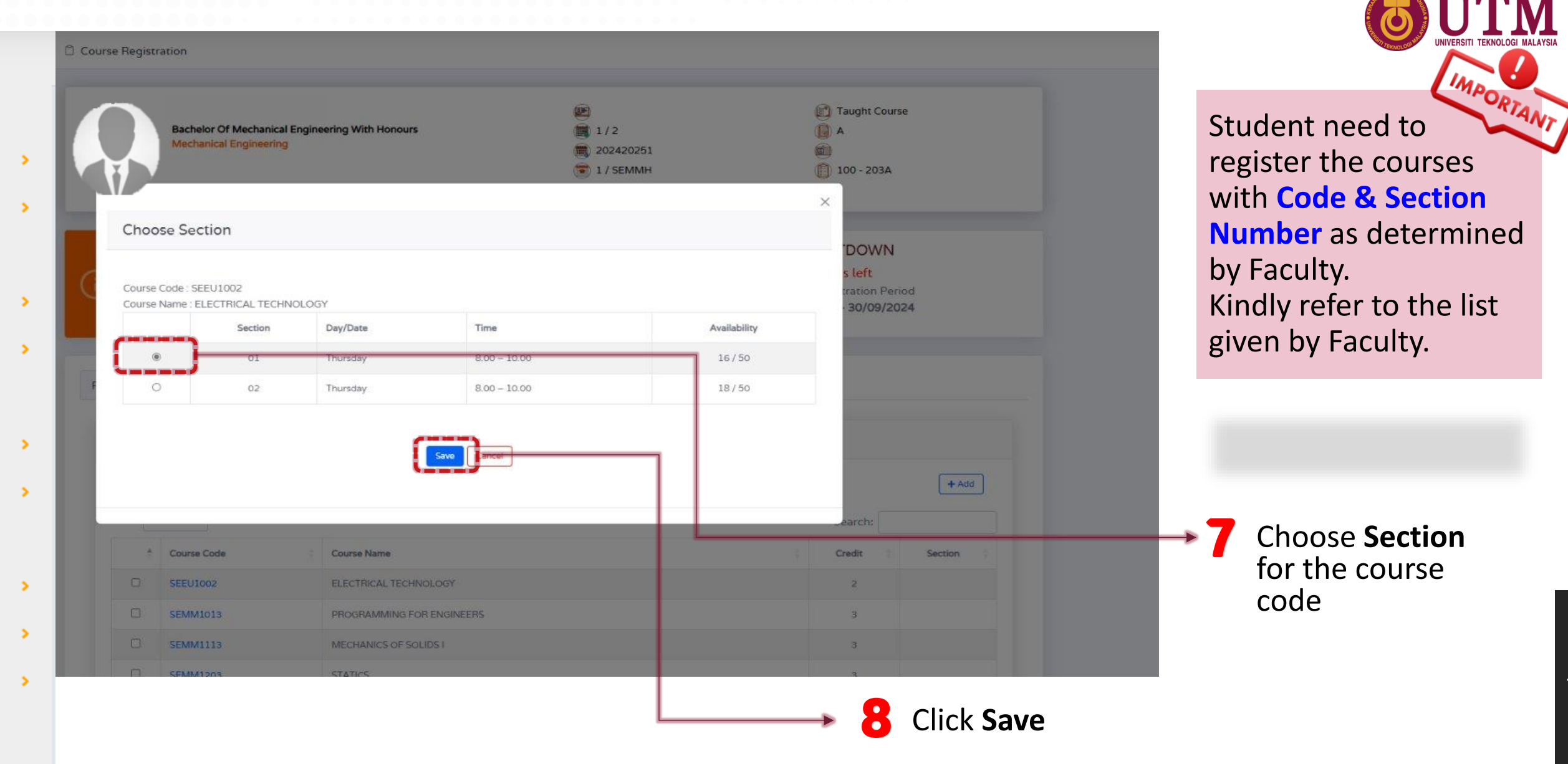

| B Dashboard                  |            |     |           | Bachelor Of Mechanical Engi<br>Mechanical Engineering | neering With Honours                   | 202420251          | Taught Course                                                        |             |  |
|------------------------------|------------|-----|-----------|-------------------------------------------------------|----------------------------------------|--------------------|----------------------------------------------------------------------|-------------|--|
| MENU                         |            |     | D         |                                                       |                                        | 😇 1/земмн          | () 100 - 203A                                                        |             |  |
| <mark>ို</mark> Student Info | >          |     |           | Curriculum Information                                |                                        |                    | COUNTDOWN                                                            |             |  |
| Academic Info                | >          | i   |           | For Curriculum Review, Plea:                          | e Click Here.                          | <b>(i)</b>         | 7 days left<br>Course Registration Period<br>01/09/2024 - 30/09/2024 |             |  |
| \$ Financial Info            |            |     |           |                                                       |                                        |                    |                                                                      |             |  |
| 📛 Timetable                  | >          | Reg | istration | Course Offered                                        |                                        |                    |                                                                      |             |  |
| 🖹 Credit Transfer            | >          |     | Course Re | egistration For 202420251                             |                                        |                    |                                                                      |             |  |
| 🗅 Digital File               |            |     |           |                                                       |                                        |                    | + Add                                                                |             |  |
| Course Registration          |            |     | ÷         | Course Code                                           | Success!                               |                    | 0 Credit 0                                                           | Section     |  |
|                              | - <b>-</b> |     | -         | SEEU1002                                              | Your application has been succes       | sfully saved.      | 2                                                                    | 01          |  |
| 🔒 Award                      | >          |     |           | SEMM1013                                              | ок                                     |                    | 3                                                                    |             |  |
|                              |            |     |           | SEMM1113                                              | CTATICS.                               |                    | 3                                                                    |             |  |
| i ePPPK                      |            |     |           | SEMM1503                                              | ENGINEERING DRAWING                    |                    | 3                                                                    |             |  |
| Student Experience           |            |     |           | SEMM1911                                              | EXPERIMENTAL METHODS                   |                    | 1                                                                    |             |  |
|                              | 1          |     |           | SEMM1921                                              | INTRODUCTION TO MECHANICAL ENGINEERING |                    | 1                                                                    |             |  |
| 🖵 Industrial Training        | >          |     |           | SSCE1693                                              | ENGINEERING MATHEMATICS I              |                    | 3                                                                    |             |  |
|                              |            |     |           | UHIS1022                                              | PHILOSOPHY AND CURRENT ISSUES          |                    | 2                                                                    |             |  |
| Graduate Verification        | >          |     |           | UHLB1112                                              | ENGLISH COMMUNICATION SKILLS           |                    | 2                                                                    |             |  |
| Hostel Application           |            |     |           |                                                       | Sav                                    | e                  |                                                                      |             |  |
| E Personal Data Protec       | tion       |     |           |                                                       |                                        |                    |                                                                      |             |  |
|                              |            |     |           |                                                       |                                        | O Your application | on has been success                                                  | fully saved |  |

Click **OK** to proceed.

#### Dashboard 23 Taught Course 1/2 () A **Bachelor Of Mechanical Engineering With Honours** Mechanical Engineering 202420251 MENU 100 - 203A 🗊 1 / SEMMH Student Info > Course Offered Academic Info > Registration \$ Financial Info Course Registration For 202420251 Ħ Timetable > +Add F Credit Transfer > Show 10 entries Search: D Digital File Course Code Course Name Credit Section Course Registration ീ > ~ SEMM1503 3 ENGINEERING DRAWING 02 Q Award > ✓ SEMM1911 EXPERIMENTAL METHODS 1 01 ePPPK ~ SEMM1921 1 01 INTRODUCTION TO MECHANICAL ENGINEERING Student Experience > ✓ SSCE1693 ENGINEERING MATHEMATICS I 3 21 Industrial Training > UHLB1112 ENGLISH COMMUNICATION SKILLS 2 Graduate Verification > Previous 1 Next Showing 1 to 5 of 5 entries Hostel Application . Save Click Save to save Personal Data Protection

www.utm.my

your progress.

| 88       | Dashboard             |     |              | Bachelor Of Mechani<br>Mechanical Engineer | cal Engineering With Honours<br>ng | I / 2<br>■ 1 / 2<br>■ 2024 | 20251                |         | Taught Co     ()     A     () | urse        |
|----------|-----------------------|-----|--------------|--------------------------------------------|------------------------------------|----------------------------|----------------------|---------|-------------------------------|-------------|
| MEN      | 10                    |     |              |                                            |                                    | 😇 1/S                      | ЕММН                 |         | 100 - 2034                    | A           |
| Å        | Student Info          | >   | Registration | Course Offered                             |                                    |                            |                      |         |                               |             |
| <b>=</b> | Academic Info         | >   | Course F     | Registration For 2024                      | 20251                              |                            |                      |         |                               |             |
| \$       | Financial Info        |     | Show         | .o v entries                               |                                    |                            |                      |         | Search:                       | + Add       |
| Ħ        | Timetable             | >   | ÷            | Course Code                                | Course Name                        |                            |                      |         | Credit                        | Section     |
|          |                       |     |              | SEMM1113                                   | MECHANICS OF SOLIDS I              |                            |                      |         | з                             |             |
|          | Credit Transfer       | >   |              | SEMM1203                                   | STATICS                            |                            |                      |         | з                             |             |
|          |                       |     |              | SEMM1503                                   | ENGINEERING DRAWING                |                            |                      |         | 3                             |             |
| C        | Digital File          |     |              | SEMM1911                                   | EXPERIMENTAL METHODS               |                            |                      |         | 1                             |             |
|          |                       |     |              | SEMM1921                                   | INTRODUCTION TO MECHANICAL ENGINE  | ERING                      |                      |         | 1                             |             |
| ٥        | Course Registration   | >   |              | SSCE1693                                   | ENGINEERING MATHEMATICS I          |                            |                      |         | 3                             |             |
|          |                       |     |              | UHLB1112                                   | ENGLISH COMMUNICATION SKILLS       |                            |                      |         | 2                             |             |
| :=       | ePPPK                 |     |              |                                            |                                    | Save                       |                      |         |                               |             |
| 6        | Student Experience    | >   |              | Course Code                                | Course Name                        |                            | Credit               | Section | Status                        | Action      |
|          |                       |     | 1            | SEEU1002                                   | ELECTRICAL TECHNOLOGY              |                            | 2                    | 01      | Deats                         |             |
| Q        | Industrial Training   | >   | 2            | SEMM1013                                   | PROGRAMMING FOR ENGINEERS          |                            | 3                    | 02      | Draft                         | <b>a</b>    |
|          |                       |     | з            | UHIS1022                                   | PHILOSOPHY AND CURRENT ISSUES      |                            | 2                    | 02      | Deats                         |             |
| *        | Graduate Verification | >   |              |                                            |                                    | То                         | al credit register : | 7       |                               |             |
|          | Hostel Application    |     | <b>}</b>     |                                            |                                    |                            | i enditetererini     |         |                               |             |
| :=       | Personal Data Protect | ion |              |                                            | Su                                 | ubmit Cancel               |                      |         |                               |             |
|          |                       |     |              | 11 Chec                                    | k and make sure                    |                            |                      | 1       |                               |             |
|          |                       |     |              | all co                                     | ourses listed here                 |                            |                      |         | u need to                     | hamend clic |
|          |                       |     |              |                                            |                                    |                            |                      |         |                               |             |
|          |                       |     |              | are <u>e</u>                               | LOKKECI COURSE                     |                            | -                    | the a   | appropria                     | ate button. |
|          |                       |     |              |                                            |                                    |                            |                      |         |                               |             |
|          |                       |     |              |                                            |                                    |                            |                      |         |                               |             |

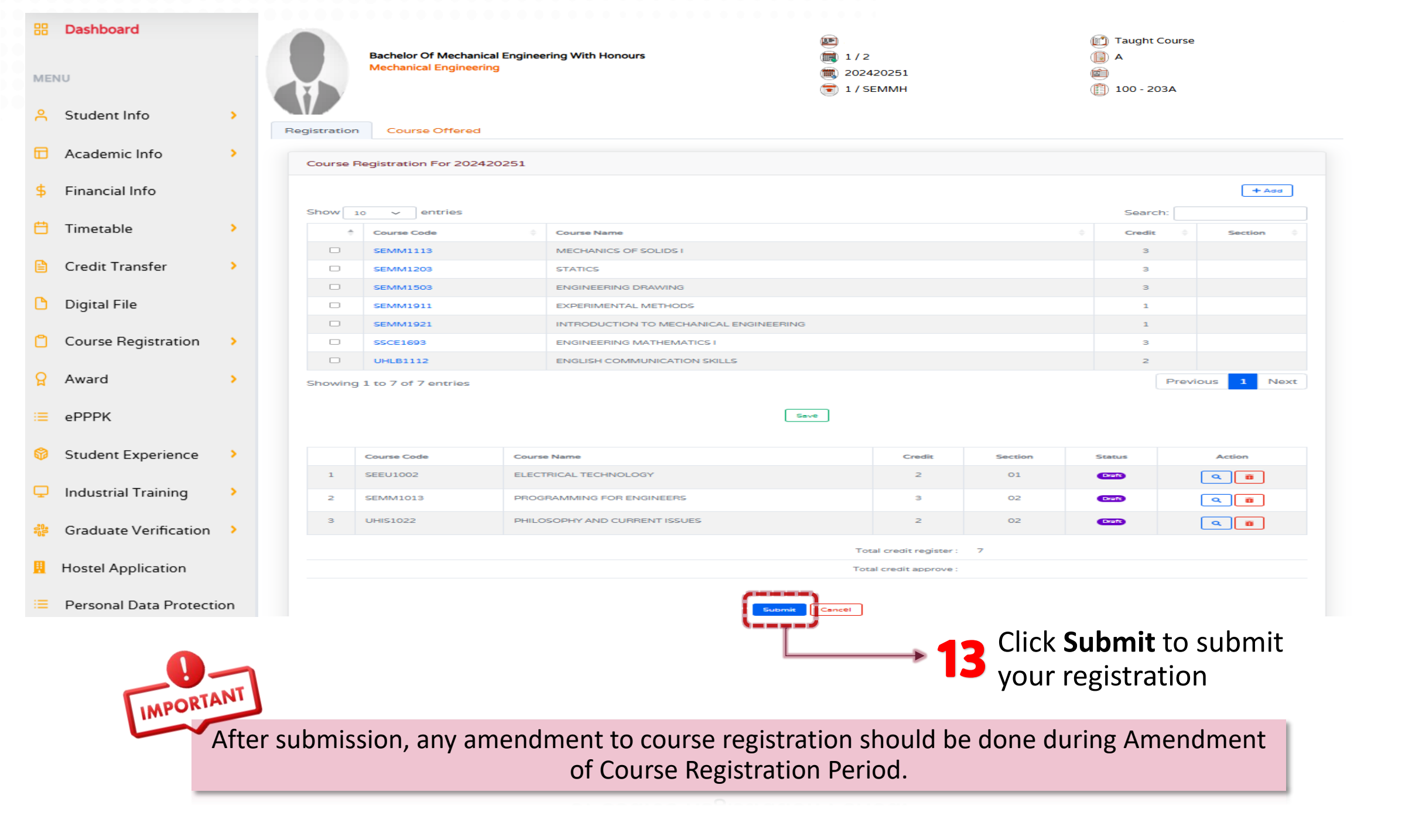

| B Dashboard                  |            | Bachelor Of Mechanical Engineer<br>Mechanical Engineering |                             |       | ering With Honours                     |              | 0251            |         | 配 Taught Course |                   |        |
|------------------------------|------------|-----------------------------------------------------------|-----------------------------|-------|----------------------------------------|--------------|-----------------|---------|-----------------|-------------------|--------|
| MENU                         |            |                                                           |                             |       |                                        | 😇 1 / SEN    | ммн             |         | 100 - 203A      |                   |        |
| <mark>ို</mark> Student Info | •          | Registration                                              | Registration Course Offered |       |                                        |              |                 |         |                 |                   |        |
| 🔂 Academic Info              | •          | Course                                                    | Registration For 20242      | 20251 |                                        |              |                 |         |                 |                   |        |
| \$ Financial Info            |            | Show                                                      | 10 v entries                |       |                                        |              |                 |         | Search:         | + Add             |        |
| 📛 Timetable                  |            | ÷                                                         | Course Code                 |       | Course Name                            |              |                 |         | Credit 🔶        | Section 🔅         |        |
|                              |            |                                                           | SEMM1503                    |       | ENGINEERING DRAWING                    |              |                 |         | з               |                   |        |
| Canadia Tananafa             |            |                                                           | SEMM1911                    |       | EXPERIMENTAL METHODS                   |              |                 |         | 1               |                   |        |
| Credit Transfer              | r 🦻        |                                                           | SEMM1921                    |       | INTRODUCTION TO MECHANICAL ENGINEERING |              |                 |         | 1               |                   |        |
|                              |            |                                                           | SSCE1693                    |       | ENGINEERING MATHEMATICS I              |              |                 |         | з               |                   |        |
| Digital File                 |            |                                                           | UHLB1112                    |       | ENGLISH COMMUNICATION SKILLS           |              |                 |         | 2               |                   |        |
| 📋 Course Registr             | ration >   | Showing                                                   | g 1 to 5 of 5 entries       |       |                                        |              |                 |         | Previo          | us 1 Next         |        |
| 🔒 Award                      | •          |                                                           |                             |       | Seve                                   | 2            |                 |         |                 |                   |        |
|                              |            |                                                           | Course Code                 | Cou   | rse Name                               |              | Credit          | Section | Status          | Action            |        |
| errr                         |            | 1                                                         | SEEU1002                    | ELE   | CTRICAL TECHNOLOGY                     |              | 2               | 01      | Approved        | ٩                 |        |
| Second and Free and          |            | 2                                                         | SEMM1013                    | PRO   | GRAMMING FOR ENGINEERS                 |              | з               | 02      | Approved        | ٩                 |        |
| V Student Experi             | ience 🦻    | з                                                         | SEMM1113                    | MEC   | CHANICS OF SOLIDS I                    |              | з               | 82      | Approved        | ٩                 |        |
| Industrial Train             | ning >     | 4                                                         | SEMM1203                    | STA   | TICS                                   |              | 3               | 02      | Approved        | ٩                 |        |
|                              | ing ,      | 5                                                         | UHIS1022                    | PHIL  | OSOPHY AND CURRENT ISSUES              |              | 2               | 02      | Approved        | <u> </u>          |        |
| 號 Graduate Verif             | ïcation >  |                                                           |                             |       |                                        | Total credit | t register : 13 |         |                 |                   |        |
| _                            |            |                                                           |                             |       |                                        | Total credit | approve: 13     |         |                 |                   |        |
| Hostel Applicat              | tion       |                                                           |                             |       |                                        |              |                 |         |                 |                   |        |
|                              | _          |                                                           |                             |       | View Slip                              | Cancel       |                 |         |                 |                   |        |
| := Personal Dra              | Protection |                                                           |                             |       | ·7                                     |              |                 |         | _               |                   |        |
|                              |            |                                                           |                             |       |                                        |              |                 | 🖌 Click | < View Sl       | <b>ip</b> to view | course |
| ORIA                         | For Cou    | rsa Ragis                                                 | tration by N                |       | Students all                           |              |                 |         |                 | •                 |        |
| IMP                          |            | ise negis                                                 |                             |       |                                        |              |                 | regis   | stration s      | slip.             |        |
|                              | submitt    | ed cours                                                  | e registratic               | n w   | III automatically                      |              |                 | _       |                 | -                 |        |
| -                            | APPROV     | /ED.                                                      |                             |       |                                        |              |                 |         |                 |                   |        |
|                              |            |                                                           |                             |       |                                        |              |                 |         |                 |                   |        |

#### Example view of Courses Registration Slip

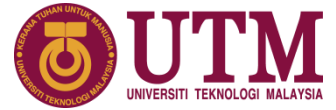

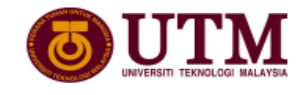

UNIVERSITI TEKNOLOGI MALAYSIA ACADEMIC MANAGEMENT DIVISION 81310 UTM JOHOR BAHRU, JOHOR, MALAYSIA.

#### COURSE REGISTRATION SLIP

| FACULTY | : | FAKULTI | KEJURUTERAAN | MEKANIKAL |
|---------|---|---------|--------------|-----------|
| NAME    | : |         |              |           |
| IC/PASS | : |         |              |           |
| ADDRESS | : |         |              |           |

SESSION/SEMESTER : 202420251 YEAR/PROGRAMME : 1 / SEMMH MATRIC CARD NO : 1

| NO. | CODE     | COURSE TITLE                  | LEARNING<br>METHOD | EXAM<br>TYPE | SECTION | CREDIT | STATUS |
|-----|----------|-------------------------------|--------------------|--------------|---------|--------|--------|
| 1   | SEEU1002 | ELECTRICAL TECHNOLOGY         | FC                 | FTF          | 01      | 2      |        |
| 2   | SEMM1013 | PROGRAMMING FOR ENGINEERS     | FC                 |              | 02      | 3      |        |
| 3   | UHIS1022 | PHILOSOPHY AND CURRENT ISSUES |                    |              | 02      | 2      |        |
|     |          |                               |                    |              |         |        |        |

TOTAL CREDIT REGISTERED007TOTAL CREDIT TRANSFERED000

VERIFICATION FROM ACADEMIC ADVISOR

VERIFIED BY : DATE VERIFIED: REMARKS :

DATE : 24-Sep-2024 #PLEASE CHECK YOUR NAME AND ADDRESS. CORRECTIONS CAN BE MADE AT YOUR FACULTY/SCHOOL.

| Learning Method<br>Definition:                                                                                                    | Examination Type Definition:                                                                                                    |                                                                                                    |
|----------------------------------------------------------------------------------------------------|----------------------------------------------------------------------------------------------------|----------------------------------------------------------------------------------------------------|
| OL = Online Learning<br>FC = Face to face<br>BL = Blended Learning<br>(Starts with online<br>learning followed by face<br>to face)<br>BLS = Blended Learning<br>Substitution | <pre>AA = Alternative Assessment<br/>NFE = No Final Exam<br/>ASYNC O = Asynchronous online<br/>exam<br/>SYNC O = Synchronous online<br/>exam; no invigilation and no<br/>proctoring<br/>SYNC OP = Synchronous online<br/>exam using online proctoring</pre> | <pre>SYNC OV = Synchronous online<br/>exam with online invigilation<br/>SYNC P = Synchronous online<br/>exam with physical<br/>invigilation<br/>FTF = Face-to-face final exam</pre> |

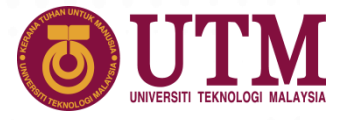

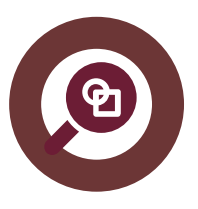

To register course which is not listed

## ADDITIONAL INFO / CASE

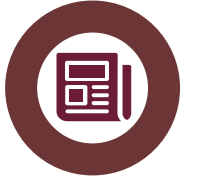

To view the full courses in the curriculum

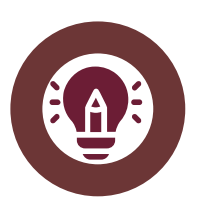

Maximum credit hours to register

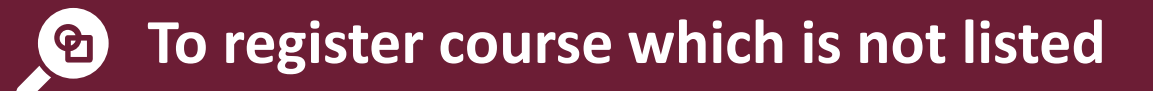

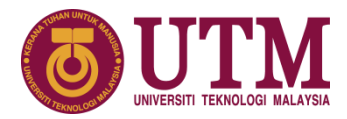

www.utm.my

| B Dashboard             |     | Q.          | Bachelor Of Mecha<br>Mechanical Engine | nical Engineering With Honours<br>ering | <ul> <li>(■)</li> <li>(■)</li></ul> |         |        | O3A             |   |
|-------------------------|-----|-------------|----------------------------------------|-----------------------------------------|----------------------------------------------------------------------------------------------------|---------|--------|-----------------|---|
| Student Info            | >   | Registratio | on Course Offered                      |                                         | _                                                                                                    |         |        |                 |   |
| C Academic Info         | >   | Course      | Registration For 2024                  | 420251                                  |                                                                                                    |         |        |                 |   |
| \$ Financial Info       |     | Show        | 10 v entries                           |                                         |                                                                                                    |         | Search |                 |   |
| 📛 Timetable             | 5   |             | Course Code                            | Course Name  MECHANICS OF SOLIDS 1      |                                                                                                    |         | Credit | ♦ Section ♦     |   |
| 🕒 Credit Transfer       | ,   |             | SEMM1203                               | STATICS                                 |                                                                                                    |         | 3      |                 | С |
|                         |     |             | SEMM1503                               |                                         |                                                                                                    |         | 3      |                 |   |
| 🗅 Digital File          |     |             | SEMM1911                               | INTRODUCTION TO MECHANICAL EI           | NGINEERING                                                                                                    |         | 1      |                 |   |
|                         |     |             | SSCE1693                               | ENGINEERING MATHEMATICS I               |                                                                                                    |         | з      |                 |   |
| Course Registration     | ~   |             | UHLB1112                               | ENGLISH COMMUNICATION SKILLS            |                                                                                                    |         | 2      |                 |   |
| 🔉 Award                 | >   | Showir      | ng 1 to 7 of 7 entries                 |                                         |                                                                                                    |         |        | Previous 1 Next |   |
| i= ePPPK                |     |             |                                        |                                         | Seve                                                                                                    |         |        |                 |   |
| 😚 Student Experience    | 5   |             | Course Code                            | Course Name                             | Credit                                                                                                    | Section | Status | Action          |   |
|                         |     | 1           | SEEU1002                               | ELECTRICAL TECHNOLOGY                   | 2                                                                                                    | 01      | Date   | Q 🖬             |   |
| 🖵 Industrial Training   | >   | 2           | SEMM1013                               | PROGRAMMING FOR ENGINEERS               | 3                                                                                                    | 02      | Draft  | <b>Q</b>        |   |
| 🏥 Graduate Verification | >   | з           | UHIS1022                               | PHILOSOPHY AND CURRENT ISSUES           | 2                                                                                                    | 02      | Draft  | <b>Q</b>        |   |
|                         |     |             |                                        |                                         | Total credit regis                                                                                                    | ster: 7 |        |                 |   |
| Hostel Application      |     |             |                                        |                                         | Total credit appro                                                                                                    | ove :   |        |                 |   |
| 😑 Personal Data Protect | ion |             |                                        |                                         | Submit Cancel                                                                                                    |         |        |                 |   |

Example view of List of Courses Offered for current semester.

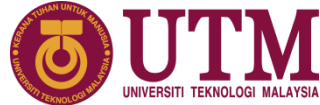

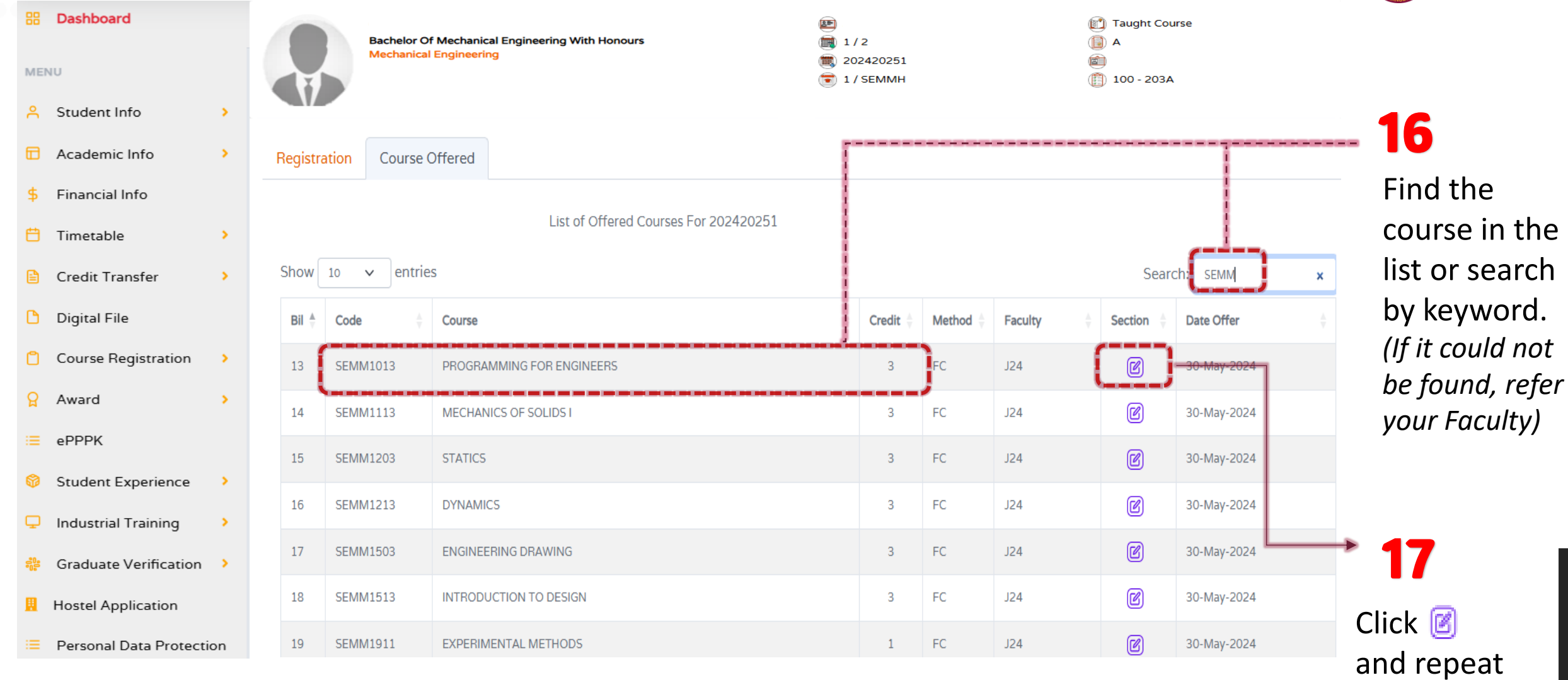

Step 7 - 10.

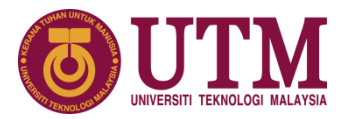

**18** If course could not be found in the list, it may due to it is <u>not in the</u> <u>Curriculum</u> or it <u>is not offered in the current semester</u>.

Click **Curriculum Information** to view list of courses in the Curriculum.

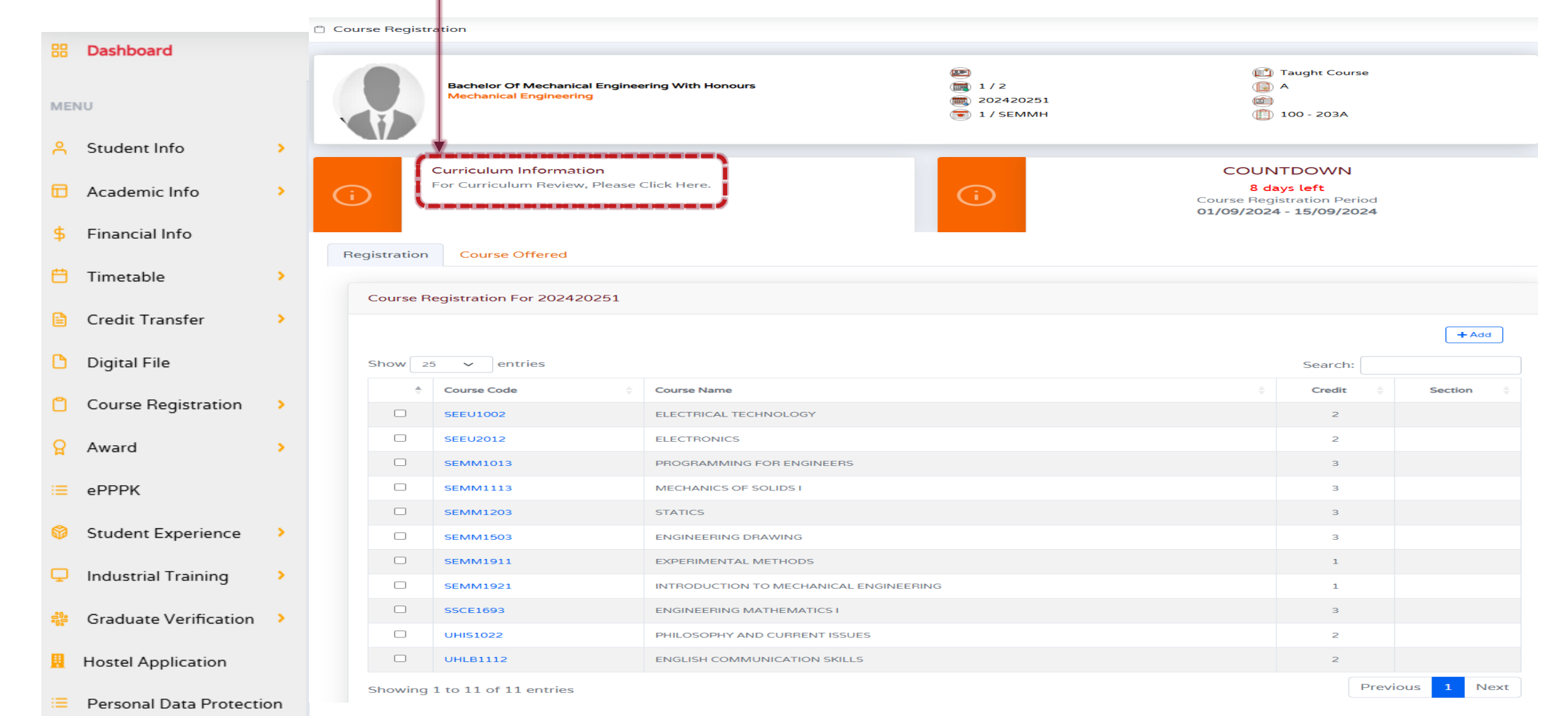

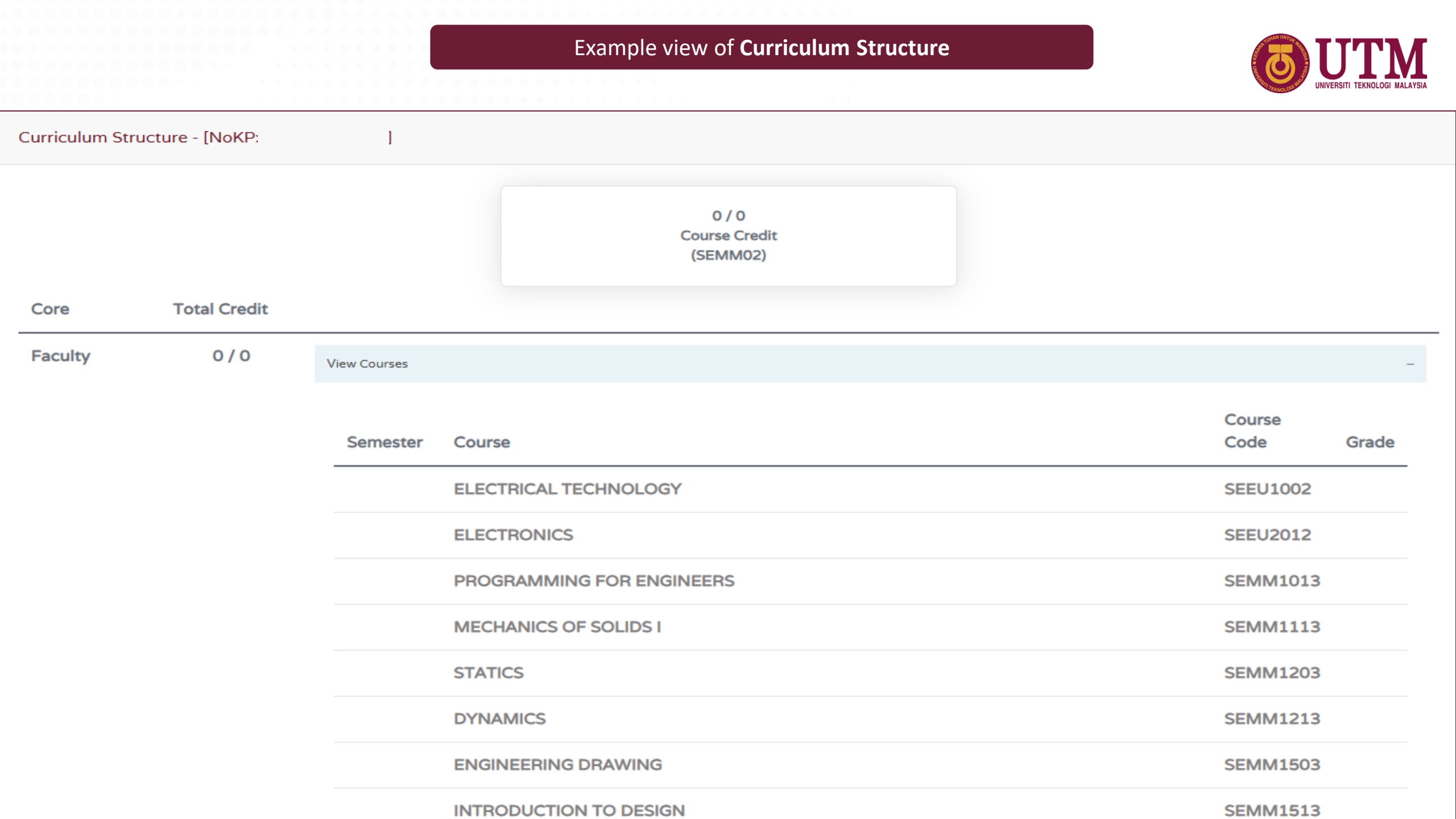

### Maximum total credit hours to register per semester

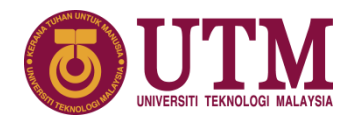

| ME | Dashboard             |     |              | ONG NIAM XIN<br>Bachelor Of Mechanic<br>Mechanical Engineeri | al Engineering With Honours<br>ng | <ul> <li>A23KT0204</li> <li>1/2</li> <li>202420251</li> <li>1/SEMMH</li> </ul> |         | ① Taught Course     A     O31022080016     ① 100 - 203A |         | IMPORT                                |
|----|-----------------------|-----|--------------|--------------------------------------------------------------|-----------------------------------|--------------------------------------------------------------------------------|---------|---------------------------------------------------------|---------|---------------------------------------|
| Å  | Student Info          | >   | Registration | Course Offered                                               |                                   |                                                                                |         |                                                         |         | ATANT                                 |
|    | Academic Info         | >   | Course R     | egistration For 20242                                        | 0251                              |                                                                                |         |                                                         |         | Dy default student                    |
| \$ | Financial Info        |     |              |                                                              |                                   |                                                                                |         |                                                         | + Add   | are <b>NOT ALLOWED</b>                |
| Ë  | Timetable             | >   | \$           | Course Code                                                  | Course Name                       |                                                                                |         | Credit 🔶                                                | Section | to register more                      |
| R  | Cradit Transfer       |     | 2            | SEMM1113                                                     | MECHANICS OF SOLIDS I             |                                                                                |         | 3                                                       | 82      | than 18 credit                        |
|    | Credit fransfer       | 1   |              | SEMM1203                                                     | STATICS                           |                                                                                |         | 3                                                       | 02      | hours per comester                    |
| C  | Digital File          |     |              | SEMM1503                                                     |                                   |                                                                                |         | 3                                                       | 04      | nours per semester                    |
|    | -                     |     |              | SEMM1911                                                     |                                   | _                                                                              |         | 1                                                       |         | unless set by the                     |
| ٥  | Course Registration   | >   |              | SEMM1921                                                     | -                                 |                                                                                |         | 1                                                       |         | Faculty.                              |
| 0  | Award                 |     |              | UHI B1112                                                    | Warning!                          | _                                                                              |         | 3                                                       |         | · · · · · · · · · · · · · · · · · · · |
| Ħ  | Award                 | 1   |              | UNEDITIZ                                                     | You cannot register more than 1   | 18 credit hours.                                                               |         | 2                                                       |         |                                       |
| := | ePPPK                 |     |              |                                                              | Please refer to your Fa           | aculty.                                                                        |         |                                                         |         |                                       |
| ø  | Student Experience    | >   | 0            | ourse Code                                                   | Course Name                       | Credit                                                                         | Section | Status                                                  | Action  |                                       |
| Q  | Industrial Training   | >   | 1 51         | EEU1002                                                      | ELECTRICAL TECHNOLOGY             | 2                                                                              | 01      | Approved                                                | ٩       |                                       |
|    |                       |     | 2 51         | EMM1013                                                      | PROGRAMMING FOR ENGINEERS         | 3                                                                              | 02      | Approved                                                | ٩       |                                       |
| -0 | Graduate Verification | >   | 3 U          | HIS1022                                                      | PHILOSOPHY AND CURRENT ISSUES     | 2                                                                              | 02      | Approved                                                |         |                                       |
|    | Hostel Application    |     |              |                                                              |                                   | Total credit register :                                                        | 7       |                                                         |         |                                       |
| := | Personal Data Protect | ion |              |                                                              |                                   | Total credit approve :                                                         | 7       |                                                         |         |                                       |

### CREDIT TRANSFER APPLICATION

For student who want to apply for vertical credit transfer (credit exemption), you may apply through Student Portal within <u>Week</u> <u>1 and Week 2.</u>

Credit Transfer Application Process

https://bit.ly/Credit-Transfer-UTM

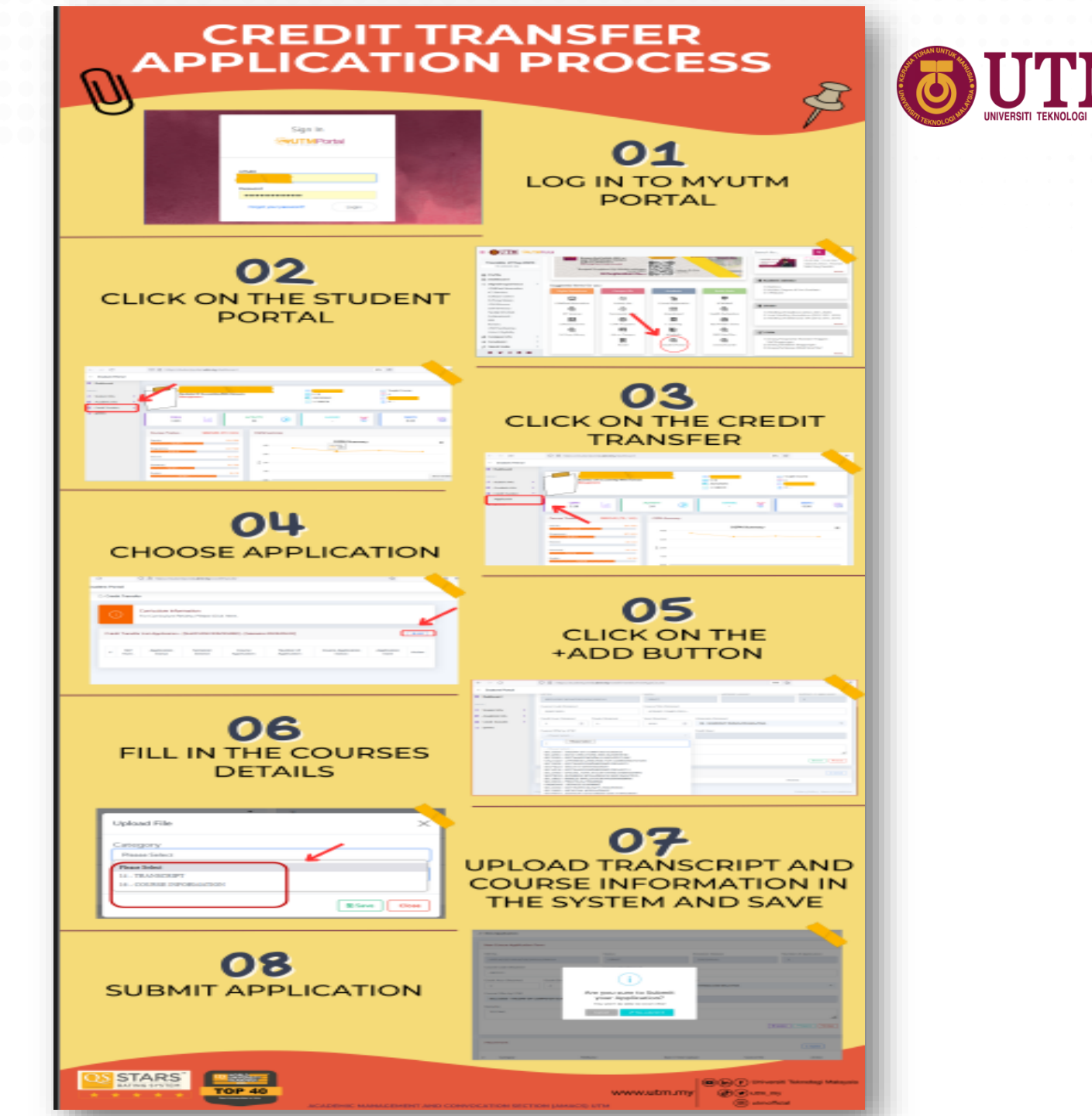

### IMPORTANT DATES OF COURSE REGISTRATION

#### SEMESTER I, 2024/2025 SESSION FOR BACHELOR DEGREE PROGRAMME

Student **MUST** register courses for every semester. Those who FAIL to register without acceptable reasons will be **TERMINATED** 

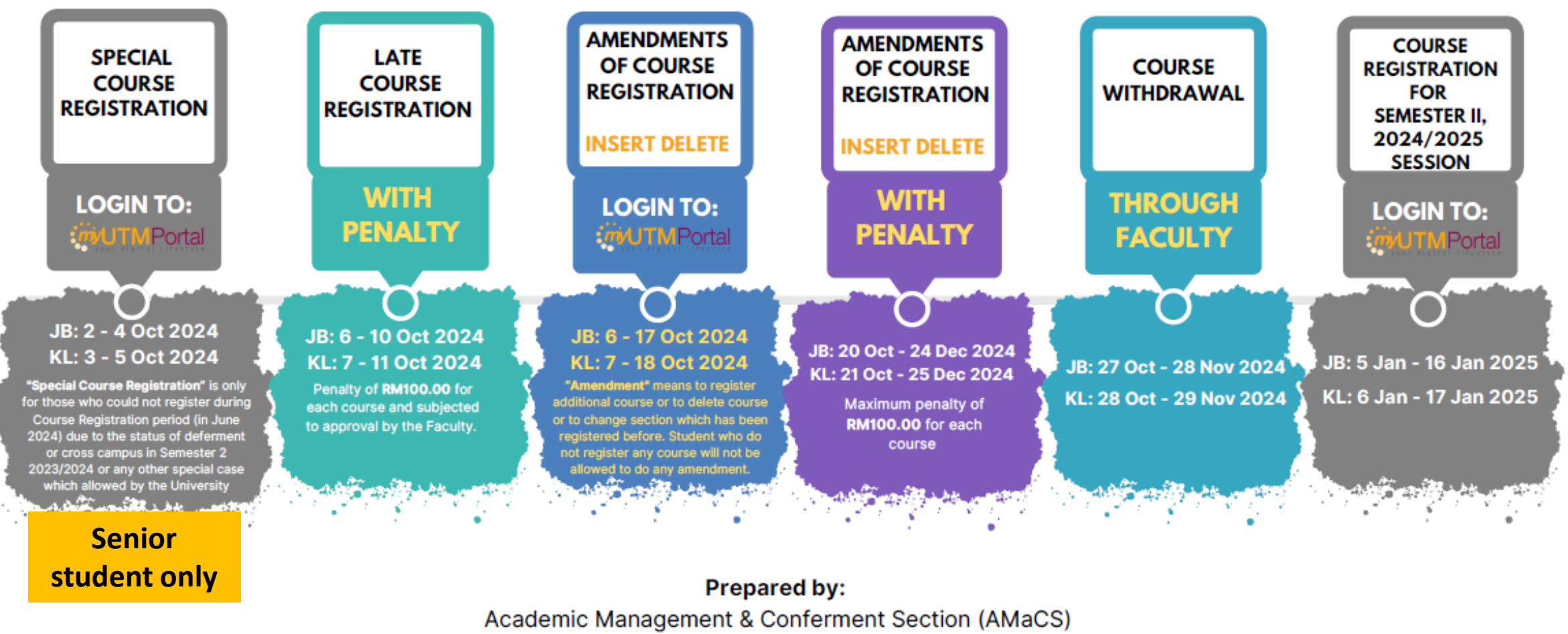

Academic Management Division (AMD)

#### FACULTY OF CIVIL ENGINEERING (FKA)

Undergraduate ska-ug@utm.my|+607-5533072 Postgraduate +607-5531744

#### FACULTY OF ELECTRICAL ENGINEERING (FKE)

Undergraduate undergraduate-office@fke.utm.my | +607- 5557238 Postgraduate postgraduate-office@fke.utm.my | +607- 5557032

#### FACULTY OF MECHANICAL ENGINEERING (FKM)

Undergraduate skm-ug@utm.my|+607-5557064 Postgraduate fkm\_pg@utm.my|+607-5557058

#### FACULTY OF CHEMICAL & ENERGY ENGINEERING (FKT)

Undergraduate academic-fcee@utm.my|+607-5535806 Postgraduate tp-fkkt@utm.my|+607-5535908

#### FACULTY OF COMPUTING (FC)

Undergraduate sc-ug@utm.my/tp-fc@utm.my|+607-5538827 Postgraduate tp-fc@utm.my|+607-5538828

#### FACULTY OF BUILT ENVIRONMENT & SURVEYING (FABU)

Undergraduate fabu-ug@utm.my | +6075557401/06/13 Postgraduate pgfabu@utm.my | +607-5530878/30873/ 30583

#### FACULTY OF SCIENCE (FS)

Undergraduate ugfs@utm.my | +607-5534043/46 Postgraduate pgfs@utm.my | +6019-7590026

#### FACULTY OF SOCIAL SCIENCES & HUMANITIES (FSSH)

Undergraduate humanities@utm.my | +607-5534410 (SoE) +607-5557790 (SHARPS)

#### Postgraduate fssh@utm.my | +607-5532156/32205/32157

#### FACULTY OF MANAGEMENT (FM)

Undergraduate fm@utm.my | +607-56 10188 Postgraduate academic-fm@utm.my | +607-56 10188

## **CONTACT US**

#### MALAYSIA-JAPAN INTERNATIONAL INSTITUTE OF TECHNOLOGY (MJIIT)

Undergraduate mjiit.ug@utm.my | +603-22031551 Postgraduate mjiit.pgam@utm.my | +603-22031551

#### AZMAN HASHIM INTERNATIONAL BUSINESS SCHOOL (AHIBS)

Postgraduate academic.ahibs@utm.my | +603-21805023/5025

#### FACULTY OF ARTIFICIAL INTELLIGENCE (FAI)

Undergraduate fai-acad-ug@utm.my Postgraduate fai-acad-pg@utm.my

#### SPACE UTM

Undergraduate bba.space@utm.my/bgs@utm.my | +607-5318061

SCHOOL OF UNDERGRADUATE STUDIES (UGS)

Undergraduate ugs@utm.my | +607-5532284

SCHOOL OF GRADUATE STUDIES (SPS)

Postgraduate graduate@utm.my | +607-5537877/ 37799

ACADEMIC MANAGEMENT DIVISON (AMD)

#### STUDENT RECRUITMENT & ADMISSION SECTION (SRAdS)

 Undergraduate
 ugrad@utm.my | +607-5332204

 Postgraduate
 pgrad@utm.my | +607-5537900

 General
 admission@utm.my | +607-5537777

 +60197061748 (CALL ONLY)

#### ACADEMIC MANAGEMENT & CONFERMENT SECTION (AMaCS)

Undergraduate amdug@utm.my | +607-5335700/ 4719/ 2310/ 2314 Postgraduate amdpg@utm.my | +607-5335614/ 2234/ 2271/ 2268 (JB) +603-48199181(KL)

#### STRATEGIC, SENATE & CONVOCATION UNIT

+607-533 2167 / 2236 / 3197 / 2300 konvo@utm.my

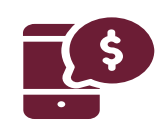

#### **Department of the Bursary**

#### Email: bendahari-ukp@utm.my

(please quote your full name and identification number (IC/ISID) and the subject of your query when contacting us)

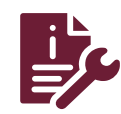

Digital Services Department Email: digitalcare@utm.my

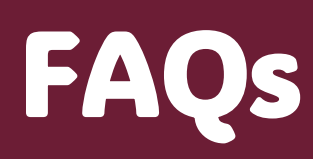

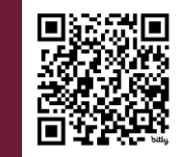

#### https://bit.ly/FAQs-AMaCS

## **THANK YOU**

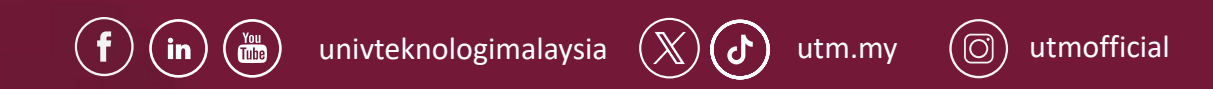

Academic Management & Conferment Section (AMaCS) Ground Floor, Block F54, UTM 81310 Johor Bahru, Johor

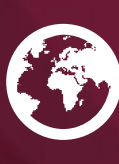

https://amd.utm.my/

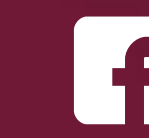

Academic Management & Conferment Section